## "家族登録"と"パスワードを忘れた場合"のご案内

## こみや歯科医院 KOMIYA Dental Clinic

## 家族登録を行う場合

1 ログイン後、トップ画面のメニューより「設定」ボタンをタップ、 「子アカウント追加」をタップしてください。

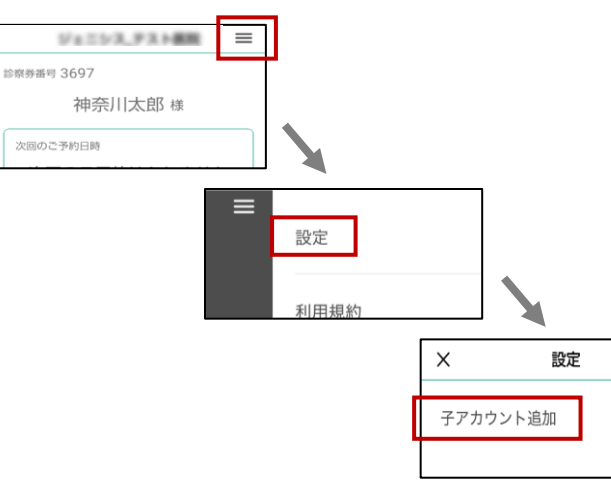

2 家族登録したい方の 「カルテ番号」と「生年月日」を入力してください。 成功すると"追加しました"画面を表示します。

| <                                                                                                    | 子アカウント追加       |                                 | - | く 子アカウント追加                                                                                                   |  |
|----------------------------------------------------------------------------------------------------|----------------|---------------------------------|---|----------------------------------------------------------------------------------------------------|--|
| お子さまなどのメッセージを受信されたい際<br>は、受信したいお子さまなどの診察券番号と<br>生年月日をご入力の上、追加ボタンをタップ<br>してください。アプリ上でアカウントの切替<br>ができるようになります。 |                | されたい際<br>券番号と<br>/をタップ<br>/トの切替 |   | お子さまなどのメッセージを受信されたい場<br>は、受信したいお子さまなどの診察券番号と<br>生年月日をこ入力の上、追加ボタンをタッフ<br>してくどさい。アプリ上でアカウントの引替<br>ができるようになります。 |  |
| 診察券番号<br>14673                                                                                               | 診察券番号<br>14673 |                                 |   | <b>追加しました</b><br>子アカウントとして追加しました                                                                             |  |
|                                                                                                    | 1991-01-18     |                                 |   | ок                                                                                                    |  |
|                                                                                                    | 追加             |                                 |   | 38.70                                                                                                    |  |

3 家族登録後は、スワイプ操作でアカウントの切替が 可能です。家族登録済みの患者様は設定ボタン からご確認頂けます。

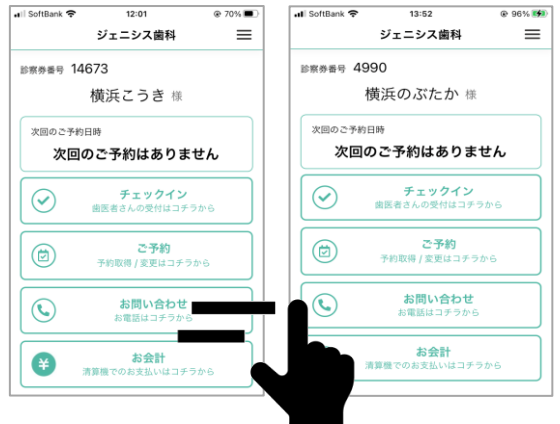

スワイプでアカウントの切替が可能なので まとめてのチェックインやお会計が便利です。

## パスワードを忘れた場合

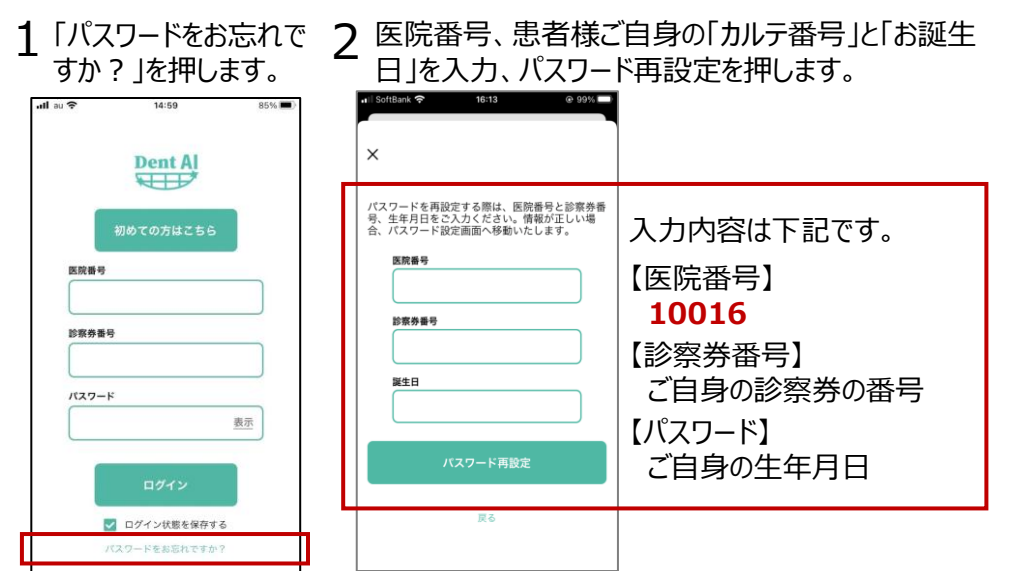

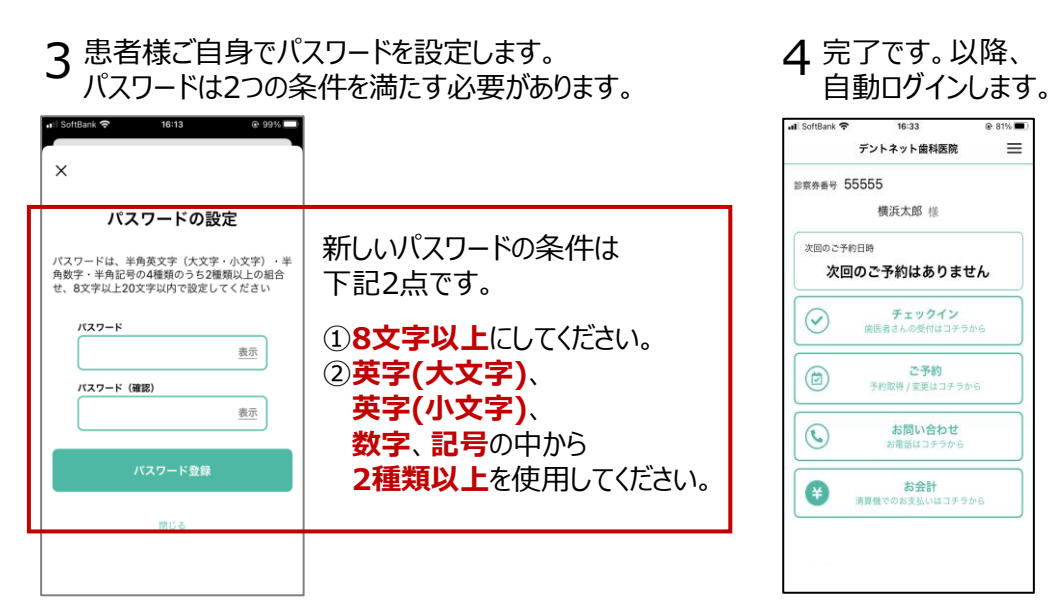